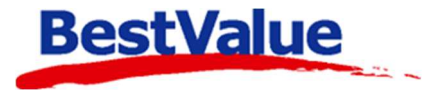

# Brukerveiledning

## Rabattgrupper, eks. personalrabatter

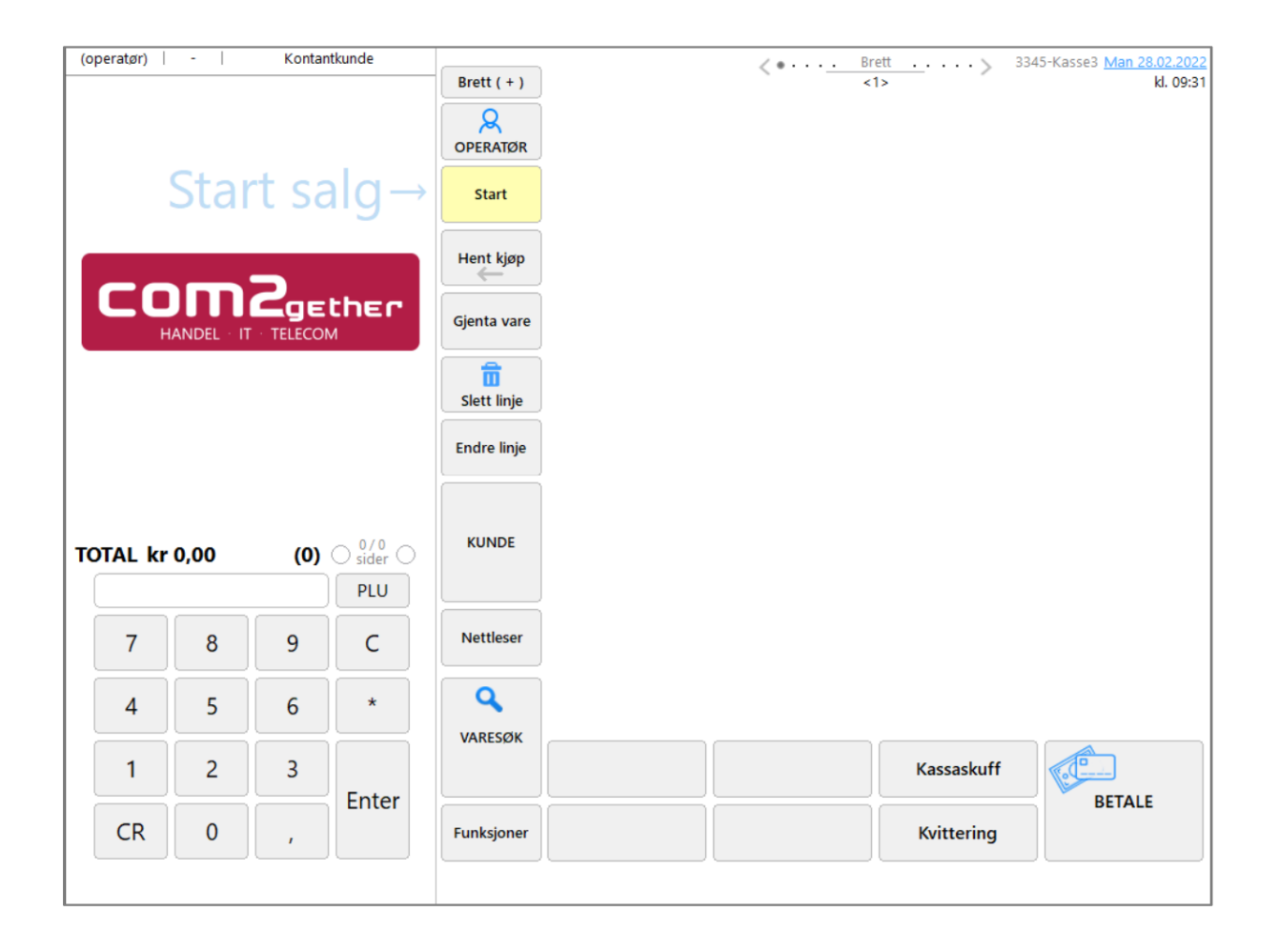

### Support

E-post: kundesenter@bestvalue.no Sentralbord: 47 92 92 09 (support man-fre 08-16) Support utenom kontortid: 47 92 92 09 (16-22)

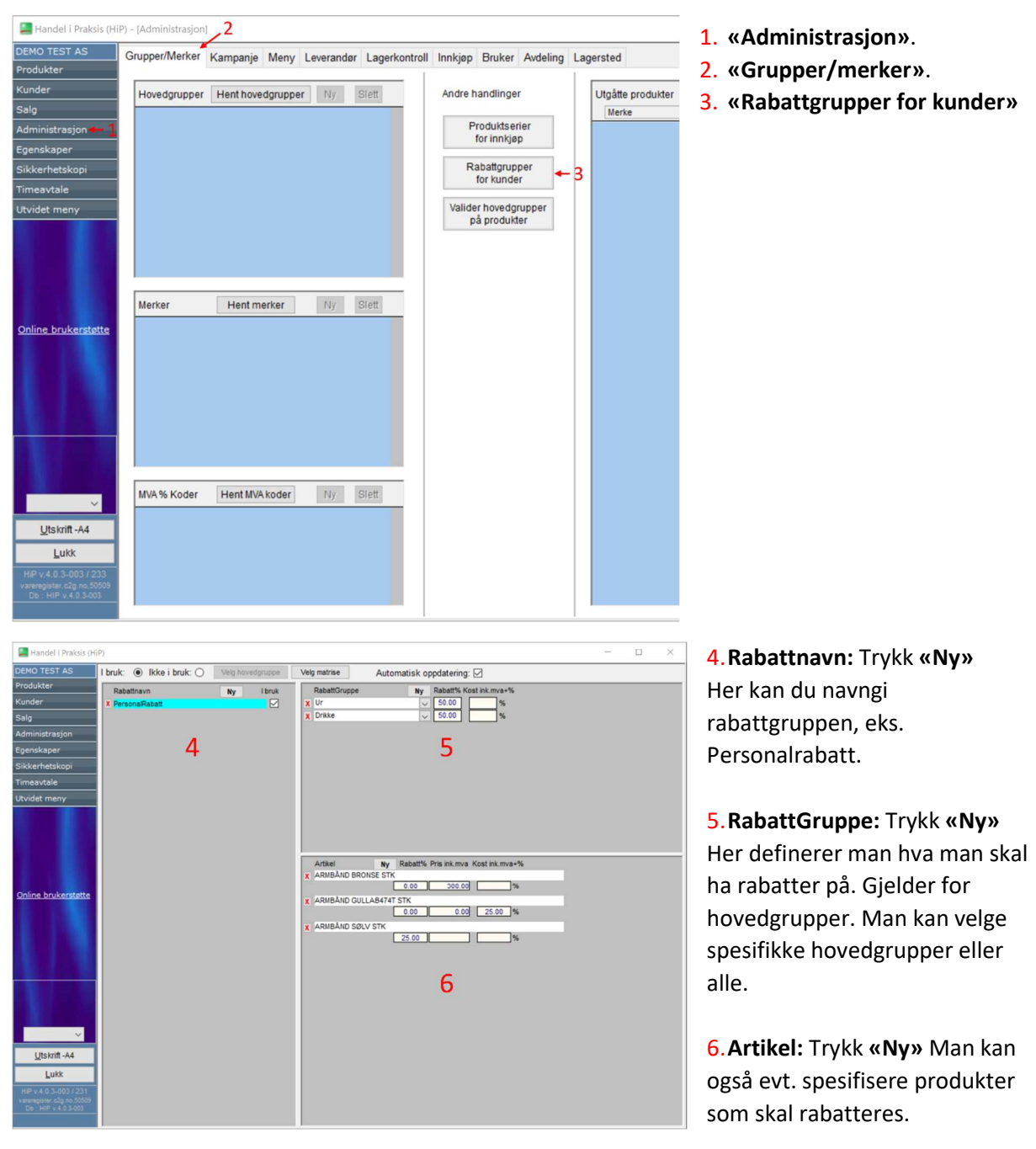

#### For å opprette rabattgrupper går man inn på:

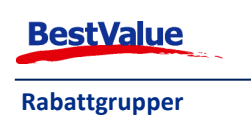

| 📕 Handel i Praksis (HiP                                            | ) - [Kunder]           |                     |                                                                     | ×                                                                                                    |
|--------------------------------------------------------------------|------------------------|---------------------|---------------------------------------------------------------------|----------------------------------------------------------------------------------------------------|
| EMO TEST AS                                                        | Sek                    | 64                  | Kunde Om Kort                                                       | Ny Kunde                                                                                                   |
| inder 🔶 1                                                          | Kunde.                 | Filter Inki utgåtte | Kundenr:3013 Type: Privatkunde 🗸<br>Fornavn: Rose                   | Født: 01.01.2000 Status                                                                                    |
| ministrasjon<br>enskaper<br>ckerhetskopi<br>neavtale<br>videt meny | Kundenavn<br>Dale Rose | Fedt<br>01.01.00    | Etternavn: Dale                                                     | Kjønn:         Kvinne         Atty           Mobil vama         Mobi-2         4865761           TH-privat |
| line brukerstøtte                                                  |                        |                     | GOPR     GOPR     Fjern kundedata     Kunden godkjenner datalagring | Parametere Adresselapp<br>1<br>2                                                                           |
|                                                                    |                        |                     | Hatorisk salg<br>Dato Mini: Produkt                                 | Enh.  *  Belop   Eksp                                                                                      |
| Utskrift -A4                                                       |                        |                     |                                                                     |                                                                                                    |
|                                                                    |                        |                     |                                                                     |                                                                                                    |

#### Legge rabattgrupper på kunder/ansatte:

1. De ansatte registreres også under «Kunder».

Enten søk opp en eksisterende kunde eller lag et nytt kundekort.

2. Trykk på
 «Parametere».

#### Dette vinduer åpner seg:

|                                     | Contra                                                                                                    |
|-------------------------------------|----------------------------------------------------------------------------------------------------|
| tabattgruppe         PersonalRabatt | Ny         Faktura / Kreditt         Faktura kredittdager:         0         Kreditt-Stopp         Kreditt-Stopp         Kreditt-Stopp         Kreditt-Stopp         Kreditt-Stopp         Kreditt-Stopp         Ikke faktura-gebyr         Factoring         E-postfaktura         E-postadresse (faktura)         rose@demotest.no         Abonnement         Apne         Fra pakkseddel:         Hvis kunden er et         tilknyttet selskap :         Alle priser = kostpris         Med påslag i % |

#### Гrykk på **«Ny»**

Velg **«rabattgruppe»** i rullegardinmenyen til venstre. Vi definerte denne i tidligere.

#### «Lukk»

Når denne kunden/ansatte handler, så vil den automatisk få rabatt på varelinjene som kommer inn under det som er definert i rabattgruppen.

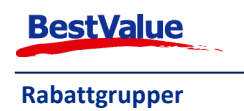

| Kjeur - 5          | 228                     | 5015, NO             | se Dale                                        |                                   |              | < · · · • · bi |             | +5 ((85563 (Wall 20/02/20 |
|--------------------|-------------------------|----------------------|------------------------------------------------|-----------------------------------|--------------|----------------|-------------|---------------------------|
| RMBÅND GUL         | LAB474T                 |                      |                                                | Brett (+)                         |              | <              | 4>          | kl. 09:                   |
|                    | (1 x 5                  | 57,81)               | 557,81<br>(Rab)                                | OPERATØR                          | APMRÄND      | OPEDVNT CHILI  | PING GUU    |                           |
| RMBÅND SØL         | V<br>(1×4               | 17,75)               | 417,75<br>(25%)                                | Kjetil - 3                        | GULLAB474T   | AB322T         | AB405T      | RING SØLV A66S            |
| RMBAND BRO         | NSE                     |                      |                                                |                                   |              |                |             |                           |
|                    | (1 x                    | 200,- )              | 200,00<br>(Rab)                                | Parker kjøp                       |              | ARMBÂND        | RING BRONSE | OREDVAT BRONS             |
| INIKORT            |                         | 7 50 3               | 7.50                                           |                                   | ARMBAND SØLV | BRONSE         | K256B       | A106B                     |
|                    | (1x                     | 7,50)                | (50%)                                          | Gjenta vare                       |              |                |             |                           |
|                    |                         |                      |                                                | Slett linie                       |              |                |             |                           |
|                    |                         |                      |                                                | and the mile                      |              |                |             |                           |
|                    |                         |                      |                                                | Endre linje                       |              |                |             |                           |
| TOTAL kr           | 1 1 <mark>8</mark> 3,06 | 5 (4)                | ○ 1/1 ○<br>sider ○                             | Endre linje<br>KUNDE              |              |                |             |                           |
| FOTAL kr           | 1 183,06                | 5 (4)                | 1/1<br>sider<br>PLU                            | Endre linje<br>KUNDE              |              |                |             |                           |
| TOTAL kr           | 1 183,00                | 5 <b>(4)</b><br>9    | ○ <sup>1/1</sup> ○<br>sider ○<br>PLU<br>C      | Endre linje<br>KUNDE<br>Nettleser |              |                |             |                           |
| TOTAL kr<br>7<br>4 | 1 183,00<br>8<br>5      | 5 (4)<br>9<br>6      | O sider O<br>PLU<br>C<br>★                     | Endre linje<br>KUNDE<br>Nettleser |              |                |             |                           |
| TOTAL kr<br>7<br>4 | 1 183,00<br>8<br>5<br>2 | 5 (4)<br>9<br>6<br>3 | ○ <sup>1/1</sup> ○<br>sider ○<br>PLU<br>C<br>★ | Endre linje<br>KUNDE<br>Nettleser |              |                | Kassaskuff  |                           |

Her har produkter med rabattgruppen til valgt kunde/ansatt blitt lagt til.

På varelinje:

1: Kostpris (inc. Mva) + påslag i %.

2: Rabatt gitt til produkt

3: Fast ut pris inkl. mva.

4: Rabatt lagt til hovedgruppen til produktet.

#### For a legge til en kunde/ansatt til et salg:

| Kundar. Etternavn Fornavn Adresse   Veig 3013 Dale Rose Laweien 5     Ny kunde   Image: Second condition   Ny kunde     Image: Second condition     Image: Second condition                                                                                                    | Skr | iv radnr. og | g trykk enter! (F |               |                  |     | 1010            |                                   |      |              |
|----------------------------------------------------------------------------------------------------|-----|--------------|-------------------|---------------|------------------|-----|-----------------|-----------------------------------|------|--------------|
| Velg 3013 Dale Rose Laweien 5 Weine 5   Ny tunde   Image: Ny tunde Image: Ny tunde   Image: Ny tunde Image: Ny tunde   Image: Ny tund |     |              | Kundnr.           | Etternavn     | Fornavn          |     | Adresse         | tu                                | kk   | kunde/ansa   |
| Ny kunde<br>Ny kunde<br>Dette vil å<br>følgende v<br>neste side)<br>WERTYUIOPA - 789<br>Endre Kunde-data for:<br>3013: Rose Dale                                                                                                    |     | Velg         | 3013              | Dale          | Rose             |     | Laweien 5       |                                   |      | «Velg».      |
| Dette vil å<br>følgende v<br>neste side)<br>WERTYUIOPA 789<br>Endre Kunde-data for:<br>SDFGHJKLØÆ 456<br>ZXCVBNM-Enter 123<br>3013: Rose Dale                                                                                                    |     |              |                   |               |                  |     |                 | Ny k                              | unde | - 0          |
| følgende v<br>neste side<br>WERTYUIOPA < 7 8 9<br>Endre Kunde-data for:<br>SDFGHJKLØÆ 123<br>3013: Rose Dale                                                                                                    |     |              |                   |               |                  |     |                 | live k                            |      | Dette vil åp |
| RTYUIOPA < 789<br>Endre Kunde-data for:<br>SDFGHJKLØÆ 456<br>ZXCVBNM-Enter 123<br>3013: Rose Dale                                                                                                    |     |              |                   |               |                  |     |                 |                                   |      | følgende vir |
| NERTYUIOPA 789<br>Endre Kunde-data for:<br>SDFGHJKLØÆ 456<br>ZXCVBNM - Enter 123<br>3013: Rose Dale                                                                                                    |     |              |                   |               |                  |     |                 |                                   |      | løigende vil |
| W E R T Y U I O P A < 7 8 9                                                                                                    |     |              |                   |               |                  |     |                 |                                   |      | neste side)  |
| W E R T Y U I O P A < 7 8 9                                                                                                    |     |              |                   |               |                  |     |                 |                                   |      |              |
| W E R T Y U I O P A < 7 8 9                                                                                                    |     |              |                   |               |                  |     |                 |                                   |      |              |
| W E R T Y U I O P A < 7 8 9                                                                                                    |     |              |                   |               |                  |     |                 |                                   |      |              |
| W E R T Y U I O P Å < 7 8 9                                                                                                    |     |              |                   |               |                  |     |                 |                                   |      |              |
| 2       W E R T Y U I O P Å < 7 8 9         S D F G H J K L Ø Æ 4 5 6         Z X C V B N M - Enter                                                                                                    |     |              |                   |               |                  |     |                 |                                   |      |              |
| Q W E R T Y U I O P Å < 7 8 9         S D F G H J K L Ø Æ 4 5 6         Z X C V B N M - Enter                                                                                                    |     |              |                   |               |                  |     |                 |                                   |      |              |
| W E R T Y U I O P Å <                                                                                                    |     |              |                   |               |                  |     |                 |                                   |      |              |
| S         D         F         G         H         J         K         L         Ø         Æ         4         5         6         Endre Kunde-data for:         3013: Rose Dale           Z         X         C         V         B         N         M         -         Enter         1         2         3         3013: Rose Dale                                                                                                    |     |              |                   |               |                  |     |                 |                                   |      |              |
| S D F G H J K L Ø Æ 4 5 6<br>Z X C V B N M - Enter 1 2 3<br>3013: Rose Dale                                                                                                    |     | W =          |                   |               |                  |     |                 | >                                 |      |              |
| Z X C V B N M - Enter 1 2 3 3013: Rose Dale                                                                                                    | 2   | WE           | RT                | YUIOF         | P A < 7          | 8 9 | Fadra           | > Sunde-data for                  |      |              |
| Z X C V B N M - Enter 1 2 3                                                                                                    | 2   | W E<br>S D   | R T               | YUIOF<br>HJKL | PA < 7<br>ØÆ 4   | 8 9 | Endre           | ><br>Kunde-data for:              |      |              |
|                                                                                                    | Q   | W E<br>S D   | R T<br>F G        | YUIOF<br>HJKL | 9 A < 7<br>Ø Æ 4 | 8 9 | Endre 1<br>3013 | ><br>Kunde-data for:<br>Rose Dale |      |              |

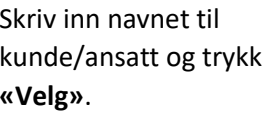

(se

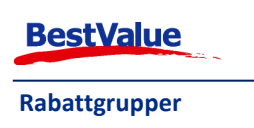

| Kundenr:<br>Fornavn: | 3013 Type: Privatkunde V | Født 01.01.2000 statue  | Bruk  |
|----------------------|--------------------------|-------------------------|-------|
| Etternavn:           | Dale                     | Kjønn: Kvinne 🗸 Aktiv 🗸 | denne |
| Adr. 1:              | Lavveien 5               | Mobil *sms Mobil-2      |       |
| Adr. 2:              |                          | 49853761                |       |
| Postnr:              | 3232 Sted: Sandefjord    | Tlf-privat Tlf-privat-2 |       |
| Land:                | Norge                    | E nost                  |       |
| Arb.giver:           | DEMO TEST AS             | rose@demotest.no        |       |
| Stilling:            | Servitør                 | Dah %                   | 1.2   |
| Tif-arbeid:          | Dir.valg:                | Ansate / Prosjekt       | L.    |
| Fax:                 |                          | Adresselapp             |       |
|                      |                          |                         |       |
| storisk salg         | Drodukt                  | Enh It Belen Eken       |       |
| ato (111 K.          | FIGURE                   | сни. Севр скар          | Hent  |

Sjekk at du har riktig kundekort åpnet og trykk **«Bruk denne»**.

| (unde Om                                                                   | Kort                                                                        | Ny                        | Kunde                            |                                                |
|----------------------------------------------------------------------------|-----------------------------------------------------------------------------|---------------------------|----------------------------------|------------------------------------------------|
| Kundenr:                                                                   | 3013 Type: Privatkunde 🗸                                                    |                           |                                  |                                                |
| Fornavn:                                                                   | Rose                                                                        | Født 01.01.2              | 2000 51                          | tatus                                          |
| Etternavn:                                                                 | Dale                                                                        | Kjønn: Kvinne             | ~ A                              | ktiv 🗸                                         |
| Adr. 1:                                                                    | Lavveien 5                                                                  | Mobil *sms M              | obil-2                           | _                                              |
| Adr. 2:                                                                    |                                                                             | 49853761                  |                                  | ***                                            |
| Postnr:                                                                    | 3232 Sted: Sandefjord                                                       | Tif-privat T              | f-privat-2                       | -                                              |
| Land:                                                                      | Norge                                                                       | Enget                     |                                  |                                                |
| Arb.giver:                                                                 | DEMO TEST AS                                                                | rose@demotest.no          |                                  |                                                |
| Stilling:                                                                  | Servitør                                                                    | Rab.%                     | Ansatte / Pr                     | osiekt                                         |
| Tif-arbeid:                                                                | Dir.valg:                                                                   | Deremetere                | Adronach                         |                                                |
| Fax:                                                                       |                                                                             | Parametere                | Autossei                         | app                                            |
| GDPR                                                                       |                                                                             |                           |                                  |                                                |
|                                                                            | Fjern kundedata                                                             |                           |                                  |                                                |
|                                                                            | Kunden oodkienner datelearing                                               |                           |                                  |                                                |
|                                                                            | Kunden goukjenner udtalagring                                               |                           |                                  |                                                |
|                                                                            | Kunden gourjenner datalagring                                               |                           |                                  |                                                |
|                                                                            | Kunuen guugenner uatalagring                                                |                           |                                  |                                                |
| torisk salg                                                                |                                                                             |                           |                                  |                                                |
| torisk salg<br>to Mrk                                                      | Produkt                                                                     | Enh.                      | Beløp I                          | Eksp                                           |
| torisk salg<br>to Mrk<br>/11/2021 HILL                                     | Produkt<br>EST/ARMBÅND GULLAB474T                                           | Enh.<br>STK               | Belap 1<br>1 558                 | Eksp<br>Kjetil - 3                             |
| torisk salg<br>to Mrk<br>/11/2021 HILL<br>/11/2021 HILL                    | Produkt<br>EST/ARMBÅND GULLAB474T<br>EST/ARMBÅND SØLV                       | Enh.<br>STK<br>STK        | Beløp i<br>1 558<br>1 418        | Eksp<br>Kjetil - 3<br>Kjetil - 3               |
| atorisk salg<br>ato Mrk<br>/11/2021 HILL<br>/11/2021 HILL<br>/11/2021 HILL | Produkt<br>EST/ARMBÅND GULLAB474T<br>EST/ARMBÅND SØLV<br>EST/ARMBÅND BRONSE | Enh.<br>STK<br>STK<br>STK | Beløp<br>1 558<br>1 418<br>1 300 | Eksp<br>Kjetil - 3<br>Kjetil - 3<br>Kjetil - 3 |

Alle salg som blir registrert på kunder/ansatte, registreres nederst på «kundekortet». På den måten kan man ha full oversikt over hva de ansatte/kundene har handlet for og evt. ta ut kopi av kvitteringer om det skulle være nødvendig.

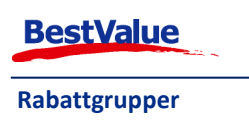

#### Legg til rabatt i bongen uten rabattgrupper:

Rabatter til ansatte/kunder, kan også gis direkte i kassen. Man velger kunde og slår inn varene som vanlig.

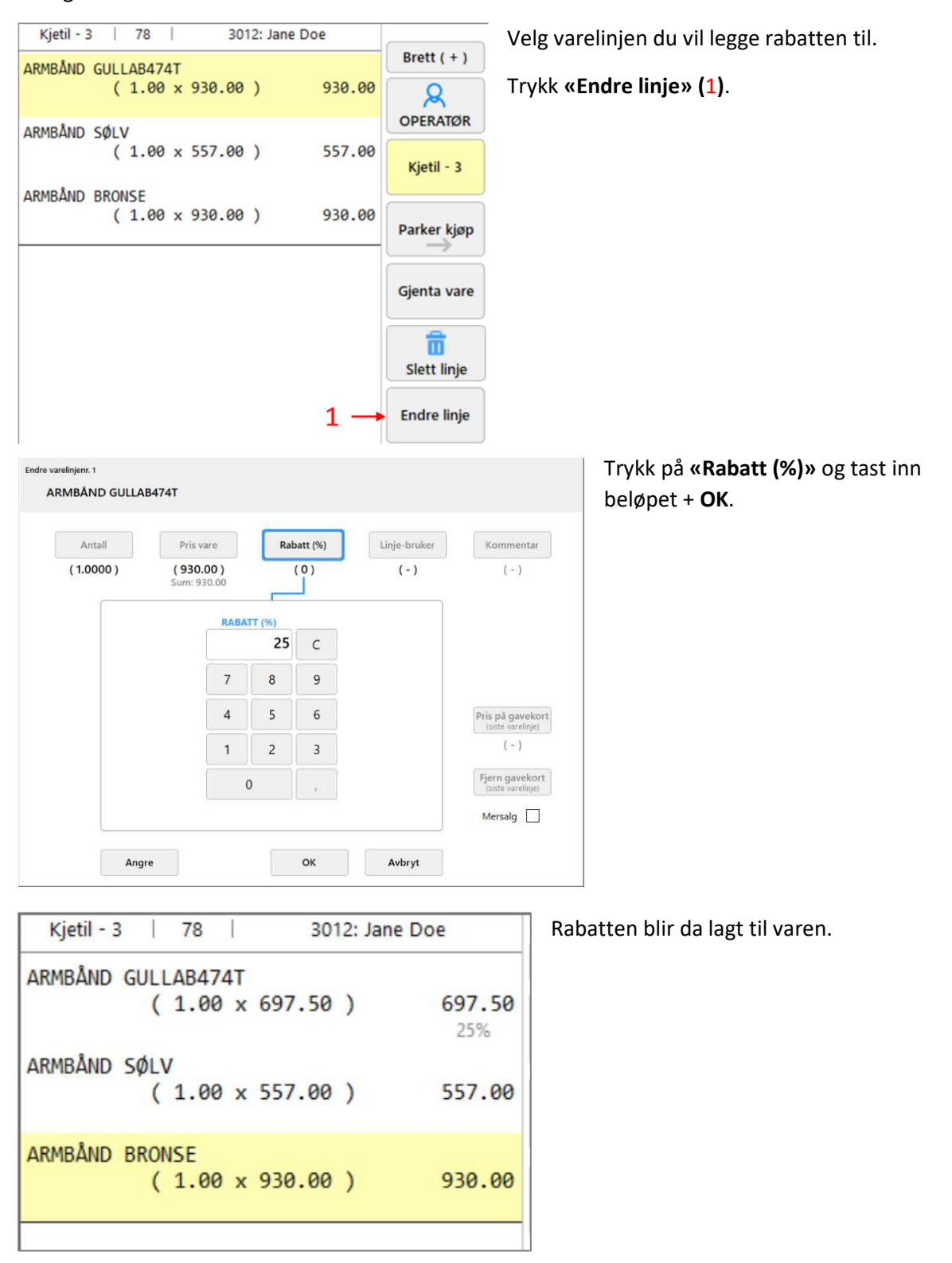

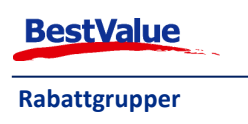